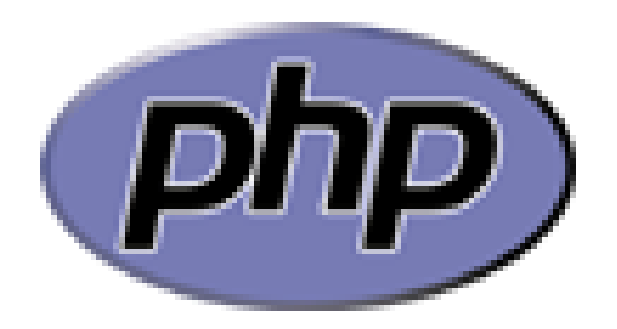

## **HOSTING dan DOMAIN**

Web Lanjut

# Domain

- Nama domain (domain name) adalah nama unik yang diberikan untuk mengidentifikasi nama server komputer seperti web server atau email server di jaringan komputer ataupun internet.
- Nama domain berfungsi untuk mempermudah pengguna di internet pada saat melakukan akses ke server,
- selain juga dipakai untuk mengingat nama server yang dikunjungi tanpa harus mengenal deretan angka yang rumit yang dikenal sebagai alamat IP.
- Nama domain ini juga dikenal sebagai sebuah kesatuan dari sebuah situs web seperti contohnya "wikipedia.org".
- Nama domain kadang-kadang disebut pula dengan istilah URL, atau alamat website.

# Hosting

- Hosting atau akrab dipanggil web hosting dan sewa hosting adalah penyewaan tempat untuk menampung data-data yang diperlukan oleh sebuah Blog atau website yang memiliki top-level domain sendiri sehingga dapat diakses lewat Internet.
- Data disini dapat berupa file, gambar, email, aplikasi/program/script dan database dalam satu wadah yang disebut Hosting.

# **Cara Upload File ke Hosting**

1. sigup atau daftar ke situs penyedia jasa layanan hosting terlebih dahulu

2.Maka kita akan mendapatkan username dan password, untuk masuk kea kun kita.

3.Setelah itu kita bisa membeli paket hosting dan domain yang di sediakan oleh penyedia layanan.

19rb/bulan

### Paket Hosting Murah Unlimited Space, Unlimited Bandwdth!!!

Maksimalkan Website anda dengan memilih jayahost sebagai patner untuk anda

| Silver            | Gold                      | Diamond                |
|-------------------|---------------------------|------------------------|
| ,                 | Unlimited Space           | ,                      |
| Unlimited Space   |                           | Unlimited Space        |
|                   | Unlimited Bandwidth       |                        |
| Unlimited         |                           | Unlimited Bandwidth    |
|                   |                           | Shell Access           |
|                   | Unlimited MySQL Databases |                        |
| Unlimited MySQL   |                           | Unlimited MySQL        |
| Detabases         | 5 Addon Domain            | Detabases              |
| Databases         | 10 Sub Domain             | Databases              |
| 1 Domain Hosted   | ie ous somain             | Unlimited Addon Domain |
|                   | Unlimited Email Accounts  |                        |
| 2 Sub Domain      |                           | Unlimited Sub Domain   |
| Unlimited Email   | Unlimited F IP            | Unlimited Email        |
| onninee Entan     | Free Site Builder         | ommitted Eman          |
| Accounts          |                           | Accounts               |
|                   | 29rb/bulan                |                        |
| Unlimited FTP     |                           | Unlimited FTP          |
| Free Site Builder | ORDER NOW!                | Free Site Builder      |

39rb/bulan

#### Jaringan Terbaik!

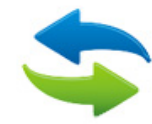

Server dengan koneksi terbaik, sangat cepat diakses dari manapun, Juga untuk SEO.

#### **Mobile App**

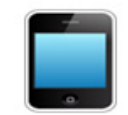

Cpanel yang kami telah tersedia aplikasi untuk Android dan iPhone

#### **RAID-1 Technology**

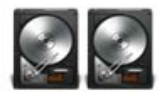

Adalah semacam mirror drive, atau 2 harddisk yang digunakan jadi 1 4. Biasanya pembelian akan di konfirmasi melalui email mengenai data-data tentang domain dan hosting kita melalui internet.

5. Setelah itu login ke Cpanel isi username dan password yang telah diberikan penyediakan hosting, maka kita akan masuk ke halaman hosting

| ome (                                                         | <                            |                    | 100                                 | V /II                     | / \                | VIA                      | HELP Logou                    |
|---------------------------------------------------------------|------------------------------|--------------------|-------------------------------------|---------------------------|--------------------|--------------------------|-------------------------------|
| CePanel Acce                                                  | lerated                      |                    |                                     |                           |                    |                          |                               |
| Notices                                                       |                              |                    |                                     | Preference                | 25                 |                          |                               |
| Dapatkan Penghasilan<br>Tambahan Dengan Memasang<br>Banner    | Getting<br>Started<br>Wizard | Video<br>Tutorials | Change<br>Password                  | Update<br>Contact<br>Info | Change<br>Style    | Change<br>Language       | Shortcuts                     |
| Find functions quickly by typing here.                        |                              |                    |                                     | Mail                      |                    |                          | A                             |
| Frequently Accessed Areas<br>File Manager<br>MySQL® Databases | Email<br>Accounts            | Webmail            | SpamAssassin<br>Apache<br>SpamAssas | Forwarders<br>sin™        | Auto<br>Responders | Mailing<br>Lists         | Account<br>Level<br>Filtering |
| Stats Main Domain gamismurahjakart                            | User Level<br>Filtering      | Email<br>Trace     | Import<br>Addresses/<br>Forwarders  | Email<br>Authenticat      | MX Entry<br>ion    | Google<br>Apps<br>Wizard |                               |
| Home Directory /home/gamismur                                 |                              |                    | SEO a                               | nd Marketi                | ng Tools           |                          |                               |
| CPU Usage 0 / 100 %                                           | 8                            | ese .              | -                                   |                           | (CERE)             | P                        | 2                             |
| Virtual Memory 0 / 1024 MB<br>Usage                           | Get In<br>Google             | SEO Tools          | Increase<br>Website<br>Traffic      | One-Click<br>Sitemap      | Link<br>Building   | SEO Tips                 | Google<br>Website<br>Services |
| Physical Memory 5.1 / 256 MB<br>Usage                         |                              |                    |                                     | Files                     |                    |                          | A                             |
| 2 / 22                                                        | - 105.3                      | - 105.3            |                                     | ~                         | ~                  |                          |                               |

6. ZIP seluruh file Website anda menggunakan Winzip/winrar menjadi satu file .zip (cara : klik kanan folder website anda pilih add to archieve dan kompres menggunakan ZIP ) utk mempercepat proses upload, bila anda menggunakan xampp sebagai webserver dan mysql server maka letak website Anda pada C:\Program Files\xampp\htdocs\

7. Upload file zip web anda dengan mengklik file manager

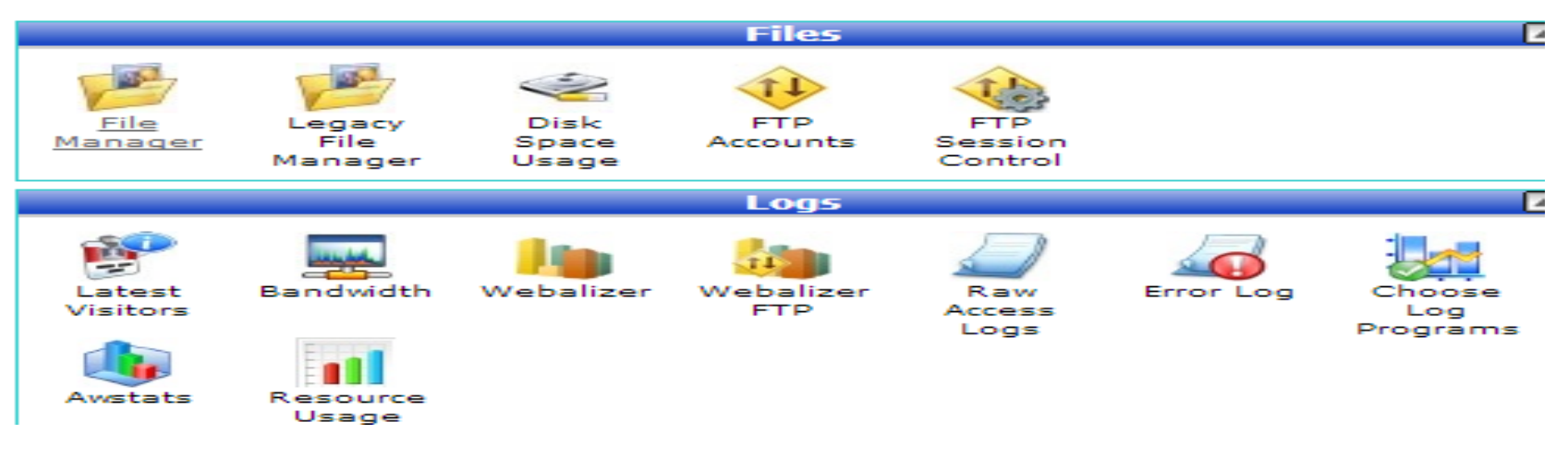

8. Maka akan tampil halaman file maneger seperti di bawah ini :

| File Manager <u>Settings</u>           |        |                                                                      |
|----------------------------------------|--------|----------------------------------------------------------------------|
| New File New Folder                    | Delete | Rename Edit Code HTML Change View Extract Compre                     |
| /public_html                           | 🕥 Home | 😰 Up One Level 🗢 Back 👄 Forward 🍣 Reload 🛃 Select all 📗 Unselect all |
|                                        |        | Name                                                                 |
| f≡ Collapse all                        |        | wp-admin                                                             |
| E- (/ nome/gamismur)                   |        | wp-content                                                           |
| ······································ |        | wp-content1                                                          |
| 🗈 🚞 🔀 mail                             |        | wp-includes                                                          |
|                                        |        | error_log                                                            |
| public_html                            | 6      | googlee866912787740564.html                                          |
| tinp timp                              | EFF    | index.php                                                            |
|                                        |        |                                                                      |

### 9. Untuk mengambil data dari computer local maka

,Klik Folder Upload yang ada pada atas Menu , biasanya file dalam bentuk zip

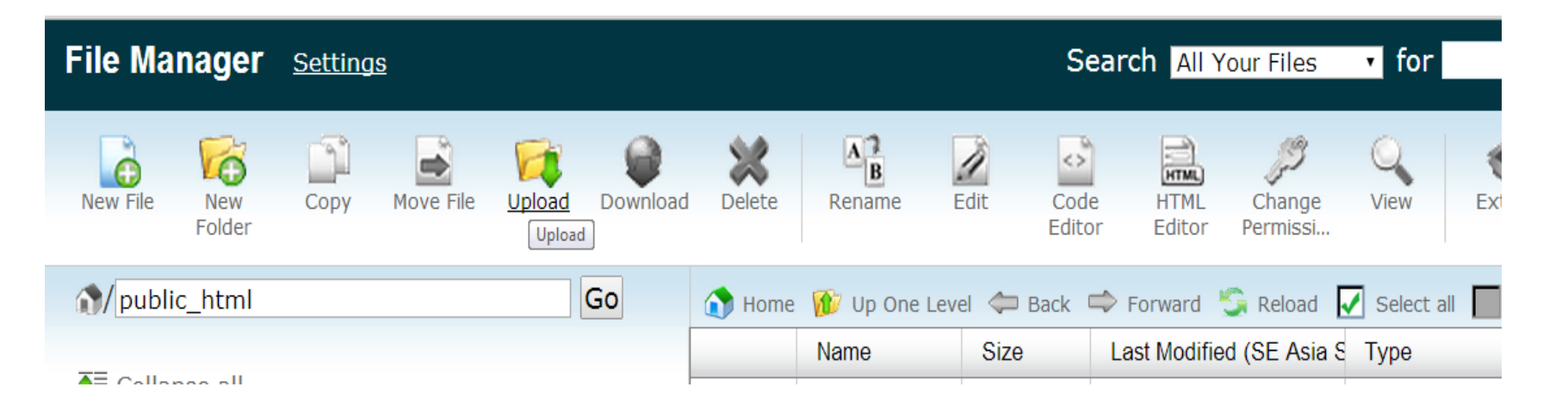

Setelah selesai maka file yang kita upload sudah berada di hosting :

| -       |        |          | *      | A      | Ì    | 0              | HTML           | ß                | Q    | -       | -      |  |
|---------|--------|----------|--------|--------|------|----------------|----------------|------------------|------|---------|--------|--|
| ve File | Upload | Download | Delete | Rename | Edit | Code<br>Editor | HTML<br>Editor | Change<br>Permis | View | Extract | Compre |  |

| Go | 🕥 Home | 🍿 Up One Level 🗢 Back 🗢 Forward 🆏 Reload 🗹 Select all 📗 Unselect all |           |                          |                         |       |
|----|--------|----------------------------------------------------------------------|-----------|--------------------------|-------------------------|-------|
|    |        | Name                                                                 | Size      | Last Modified (SE Asia S | Туре                    | Perms |
|    |        | wp-admin                                                             | 4 KB      | Nov 14, 2013 5:13 AM     | httpd/unix-directory    | 0755  |
|    |        | wp-content                                                           | 4 KB      | Jan 8, 2014 7:58 PM      | httpd/unix-directory    | 0755  |
|    |        | wp-content1                                                          | 4 KB      | Nov 14, 2013 4:43 AM     | httpd/unix-directory    | 0755  |
|    |        | wp-includes                                                          | 4 KB      | Nov 14, 2013 4:43 AM     | httpd/unix-directory    | 0755  |
|    |        | error_log                                                            | 2.47 KB   | Dec 2, 2013 9:12 PM      | text/x-generic          | 0644  |
|    | 6      | googlee866912787740564.html                                          | 53 bytes  | Feb 21, 2014 9:51 AM     | text/html               | 0644  |
|    | W      | index.php                                                            | 418 bytes | Sep 25, 2013 12:18<br>PM | application/x-httpd-php | 0644  |
|    | T      | license.txt                                                          | 19.46 KB  | Jan 19, 2013 3:06 AM     | text/plain              | 0644  |
|    | 6      | readme.html                                                          | 6.96 KB   | Oct 24, 2013 8:08 AM     | text/html               | 0644  |
|    | T      | robots.txt                                                           | 153 bytes | Today 5:13 AM            | text/plain              | 0644  |
|    |        | sitemap.xml                                                          | 2.18 KB   | Feb 27, 2014 11:08 PM    | text/x-generic          | 0644  |
|    | 2      | sitemap.xml.gz                                                       | 608 bytes | Feb 27, 2014 11:08 PM    | package/x-generic       | 0644  |

### **10.Lakukan Eksport databases, dengan cara :**

- Apabila anda telah membuat website dari rumah, dan akan mengupload web tersebut, maka anda perlu membackup databases web yang telah anda buat dengan menggunakan phpmyadmin,
- Dengan cara:Buka browser baru Pada Address isikan <u>http://localhost/phpmyadmin</u>pada Pilihan databases klik database wordpress (sesuai dengan nama databases yang anda buat )Klik tombol Export lalu centang kirim ke, lalu klik tombol GO

| Database<br>wordpress (12)<br>wordpress (12)<br>wp_commentmeta<br>wp_comments<br>wp_links<br>wp_options<br>wp_options<br>wp_posts<br>wp_posts<br>wp_terms<br>wp_term_relationships<br>wp_usermeta<br>wp_usermeta | Open Document Text         PDF         SQL         Texyl text         XML         YAML             YAML                                                              |   |
|----------------------------------------------------------------------------------------------------|----------------------------------------------------------------------------------------------------|---|
|                                                                                                    | □ Kirimkan ke         Konvensi nama file <sup>1</sup> :DB ( ♥ ingat konvensi )         Kompresi: ● tanpa ○ Dikompress dengan Zip ○ Dikompress dengan GZip         Go | 0 |

### •Memindahkan databases ke hosting

Masuk ke Cpanel ,dihalaman filemanejer klik folder MySql Databases

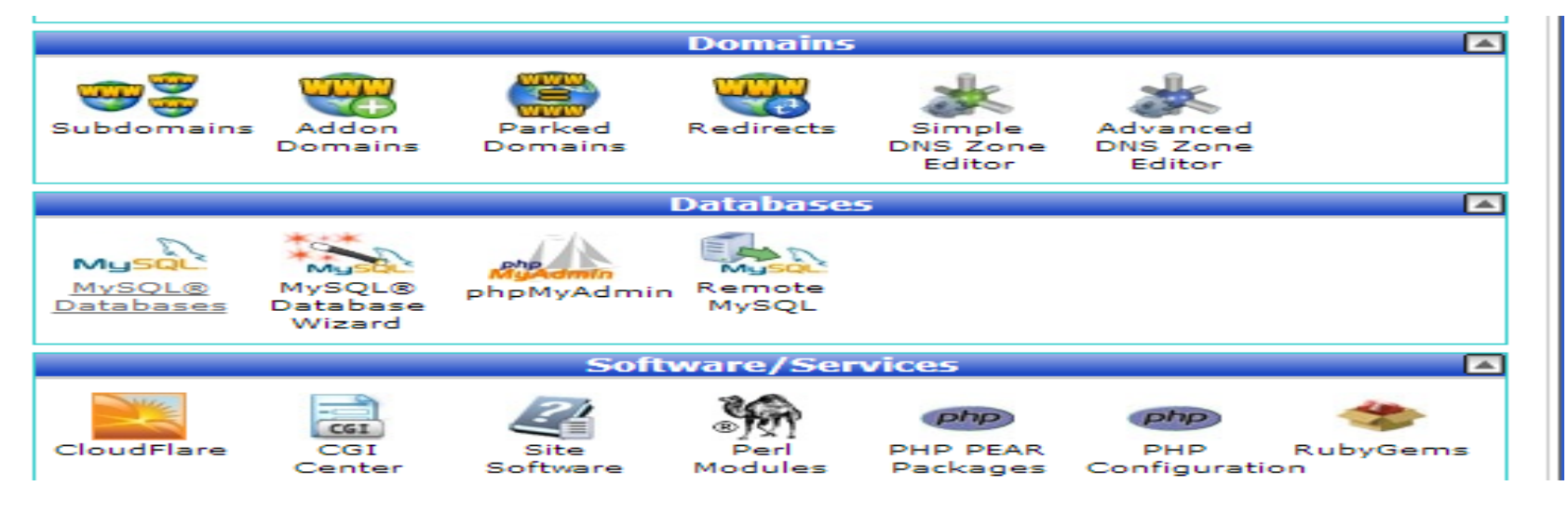

- Maka akan tampil halaman MySQL ,isi data-data pada form dibawah ini,
- yaitu Nama databases User dan Password jangan sampai lupa karena untuk di setting di file koneksinya

| New Database: (                                                                                                    | gamismur_<br>Create                                                                                        | Database    |                                                                 |                           |
|----------------------------------------------------------------------------------------------------|----------------------------------------------------------------------------------------------------|-------------|-----------------------------------------------------------------|---------------------------|
| odify Databases                                                                                                    |                                                                                                    |             |                                                                 |                           |
| Check DB:                                                                                                    | gamismur_cad                                                                                               | la 🔻 Check  | : DB                                                            |                           |
| Repair DB:                                                                                                    | gamismur_cad                                                                                               | a 🔻 Repair  | DB                                                              |                           |
| rrent Database                                                                                                    | s                                                                                                    |             |                                                                 |                           |
| Search                                                                                                    | Go                                                                                                    |             |                                                                 |                           |
| DAT                                                                                                    | ABASE                                                                                                    | Size        | Users                                                           | Actions                   |
| gamisn                                                                                                    | nur_cada                                                                                                   | 0.01 MB     |                                                                 | Delete Database           |
| gamismu                                                                                                    | ur_wpgm2                                                                                                   | 62.91 MB    | gamismur_wpgm2 🛞                                                | Delete Database           |
| gamism                                                                                                    | ur_wpgmj                                                                                                   | 60.10 MB    | gamismur_wpgmj 🛞                                                | Delete Database           |
|                                                                                                    |                                                                                                    |             |                                                                 |                           |
|                                                                                                    |                                                                                                    | Page: First | 1 Last Per Page: 10 Go                                          |                           |
| SQL Users                                                                                                    |                                                                                                    | Page: First | 1 Last Per Page: 10 Go                                          | ↑ Jump to MySQL Databases |
| vSQL Users<br>Id New User<br>Username                                                                                  | : gamismur_                                                                                                | Page: First | 1 Last Per Page: 10 Go                                          | ↑ Jump to MySQL Databases |
| VSQL Users<br>Id New User<br>Username<br>Password                                                                      | : gamismur_                                                                                                | Page: Pirst | 1 Lest Per Page: 10 Go                                          | ↑ Jump to MySQL Databases |
| ySQL Users<br>Id New User<br>Username<br>Password<br>Password (Again)                                                  | : gamismur_                                                                                                | Page: Pirst | 1 Lest Per Page: 10 Go                                          | ↑ Jump to MySQL Databases |
| PSQL Users<br>Id New User<br>Username<br>Password (Again)<br>Strength (why7)                                           | : camismur_                                                                                                | Page: Pirst | 1     Lest     Per Page:     10     Go                          | ↑ Jump to MySQL Databases |
| ySQL Users<br>Id New User<br>Username<br>Password<br>Password (Again)<br>Strength (why7)                               | : gamismur_<br>:<br>:<br>:<br>Very We                                                                      | Page: First | 1     Lest     Per Page:     10     Go       Password Generator | ↑ Jump to MySQL Databases |
| ySQL Users<br>Id New User<br>Username<br>Password<br>Password (Again)<br>Strength (why7)                               | : gamismur_<br>:<br>:<br>: Very We<br>Creat                                                                | Page: Pirst | 1     Lest     Per Page:     10     Go       Password Generator | ↑ Jump to MySQL Databases |
| ySQL Users<br>Id New User<br>Username<br>Password (Again)<br>Strength (why7)                                           | : gamismur_<br>:<br>:<br>:<br>Very We<br>Great                                                             | Page: First | 1     Lest     Per Page:     10     Go       Password Generator | ↑ Jump to MySQL Databases |
| vSQL Users<br>Id New User<br>Username<br>Password (Again)<br>Strength (why7)<br>d User To Datal<br>User:               | : gamismur_<br>:<br>:<br>:<br>:<br>Creat<br>base<br>gamismur_wpg                                           | Page: First | 1     Lest     Per Page:     10     Go       Person Generator   | ↑ Jump to MySQL Databases |
| vSQL Users<br>Id New User<br>Username<br>Password (Again)<br>Strength (why?)<br>Id User To Datal<br>User:<br>Database: | : gamismur_<br>:<br>:<br>:<br>:<br>:<br>:<br>:<br>:<br>:<br>:<br>:<br>:<br>:<br>:<br>:<br>:<br>:<br>:<br>: | Page: First | 1     Lest     Per Page:     10     Go       Pessword Generator | ↑ Jump to MySQL Databases |

11. kembali ke menu epanel , lalu lakukan upload databases dengan mengklik link phpmyadmin

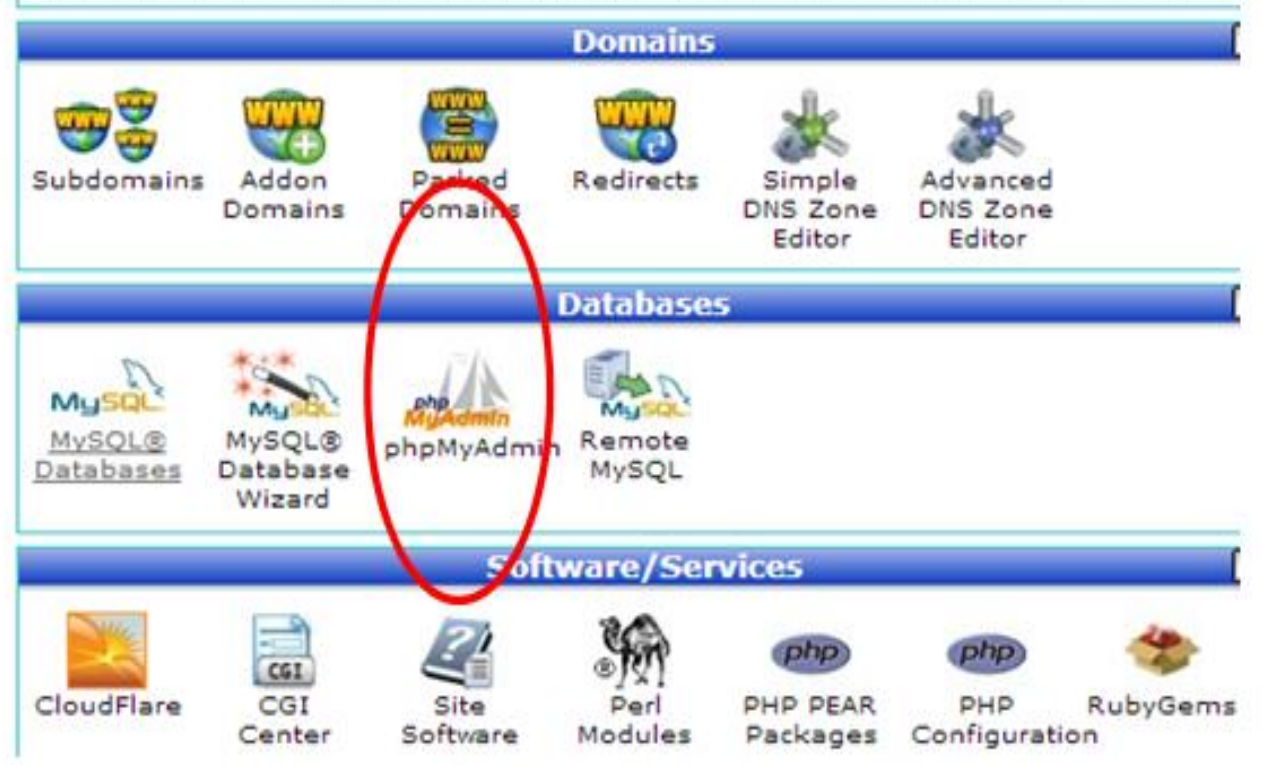

### 12. Klik Tombol Import

| Server: localhost                                                                                                    |
|----------------------------------------------------------------------------------------------------|
| 🔋 Basis data 📋 SQL 🐧 Status 🖫 Ekspor 🚢 Impor 🥜 Pengaturan 💿 Variabel 📱 Set Karakter 🍯 Mesin                                                                                               |
| Mengimpor ke dalam server saat ini                                                                                                    |
| Berkas untuk Diimpor:                                                                                                    |
| Dapat berupa berkas terkompresi (gzip, bzip2, zip) atau tidak.<br>Nama berkas terkompresi harus diakhir dengan .[format].[kompresi]. Contoh: .sql.zip                                     |
| Telusuri komputer Anda: Pilih File Tidak ada file yang dipilih (Batas ukuran: 150MB)                                                                                                    |
| Set karakter berkas: utf-8 •                                                                                                    |
| Impor Parsial:                                                                                                    |
| Allow the interruption of an import in case the script detects it is close to the PHP timeout limit. (This night be a good way to import large files, however it can break transactions.) |
| Skip this number of queries (for SQL) or lines (for other formats), starting from the first one: 0                                                                                        |
|                                                                                                    |
| Format:                                                                                                    |
| SQL T                                                                                                    |
| Opsi Format Khusus:                                                                                                    |
| Modus kompatibilitas SQL: NONE                                                                                                    |
| S Jangan gunakan xoto_totok nilai nol                                                                                                    |
| Kirim                                                                                                    |

### 13. Pilih File yang sebelumnya kita Eksport di Komputer Lokal

| Permograman Visual Java membuat For PermogramanS_PH# PH#_MODUL Web.Application.Development.with.Yii.a wondpress.sql met: wondpress.sql | 3/12/2504 5/27 AM<br>3/13/2504 3/49 AM<br>3/13/2504 4/55 AM<br>3/8/2504 4/11 AM<br>3/14/2504 5/43 AM | Adobe Acrobat D.,<br>Adobe Acrobat D.,<br>Microsoft Office<br>Adobe Acrobat D.,<br>SQL File                                                                                                    | 107 KB<br>307 KB<br>15,848 KB<br>5,306 KB<br>549 KB                                                                                                    | <ul> <li>Sermus Jer</li> </ul>                                                                                                    | 14. Maret<br>2014 jan<br>05:43<br>- Versi<br>server:<br>5.1.33<br>- Versi<br>PHP: 5.2.9 |
|----------------------------------------------------------------------------------------------------|----------------------------------------------------------------------------------------------------|----------------------------------------------------------------------------------------------------|----------------------------------------------------------------------------------------------------|----------------------------------------------------------------------------------------------------|-----------------------------------------------------------------------------------------|
| Pervicgraman Visual Java membuat For PervicgramanS_PHP PHP_MODUL Vieb Application.Development.with.Yisa wordpress.sql                  | 3/12/2014 5/27 AM<br>3/13/2014 3:49 AM<br>3/13/2014 4:55 AM<br>3/0/2014 4:11 AM<br>3/14/2014 5:43 AM | Adobe Acrobat D.,<br>Adobe Acrobat D.,<br>Microsoft Office<br>Adobe Acrobat D.,<br>SQL File                                                                                                    | 107 KB<br>307 KB<br>15,848 KB<br>5,306 KB<br>949 KB                                                                                                    |                                                                                                    | 14. Maret<br>2014 jam<br>05:43<br>Versi<br>Server:<br>5.1.33<br>Versi<br>PHP: 5.2.9     |
| Pernograman Visual Java membuat For     Pernograman5_PHP     PHP_MODUL     Web Application.Development.with.Yis.a                      | 3/12/2014 5/27 AM<br>3/13/2014 3/49 AM<br>3/13/2014 4/55 AM<br>3/0/2014 4/11 AM                      | Adobe Acrobat D.,<br>Adobe Acrobat D.,<br>Microsoft Office<br>Adobe Acrobat D.,                                                                                                    | 107 KB<br>307 KB<br>15,848 KB<br>5,306 KB                                                                                                    |                                                                                                    | 14. Maret<br>2014 jam<br>05:43<br>Versi<br>Server:<br>5.1.33<br>Versi                   |
| Pernograman Visual Java membuat For     Pernograman5_PHP     PHP_MODUL                                                                 | 3/12/2014 5/27 AM<br>3/13/2014 3/49 AM<br>3/13/2014 4:55 AM                                          | Adobe Acrobat D.,<br>Adobe Acrobat D.,<br>Microsoft Office                                                                                                    | 107 KB<br>307 KB<br>15,848 KB                                                                                                    |                                                                                                    | 2014 jam<br>05:43<br>Versi<br>Server:<br>5.1.33                                         |
| Penrograman Visual Java membuat For                                                                                                    | 3/12/2014 5/27 AM<br>3/13/2014 3:49 AM                                                               | Adobe Acrobat D<br>Adobe Acrobat D                                                                                                    | 107 KB<br>307 KB                                                                                                    |                                                                                                    | 2014 jam<br>05:43<br>Versi                                                              |
| Pemrograman Visual Java membuat For                                                                                                    | 3/12/2014 5/27 AM                                                                                    | Adobe Acrobat D                                                                                                    | 107 KB                                                                                                    |                                                                                                    | 2014 jam                                                                                |
|                                                                                                    |                                                                                                    |                                                                                                    |                                                                                                    |                                                                                                    | 14. Maret                                                                               |
| T modul-praktikum-3                                                                                                    | 3/11/2014 8-26 PM                                                                                    | Adobe Acrobat D                                                                                                    | 581.438                                                                                                    |                                                                                                    | penduatan:                                                                              |
| 🔁 modul-praktikum-2                                                                                                    | 3/12/2014 5:30 AM                                                                                    | Adobe Acrobat D                                                                                                    | 870 KB                                                                                                    |                                                                                                    | waktu                                                                                   |
| 🔁 modul-prektikum-1                                                                                                    | 3/12/2014 5:30 AM                                                                                    | Adobe Acrobel D                                                                                                    | 808 KB                                                                                                    |                                                                                                    | HOST:<br>localbost                                                                      |
| 🔁 modulphp                                                                                                    | 3/13/2014 4:30 AM                                                                                    | Adobe Acrobat D                                                                                                    | 577 KB                                                                                                    |                                                                                                    | nec                                                                                     |
| MODUL PHP MYSQL                                                                                                    | 3/13/2914 4:43 AM                                                                                    | Microsoft Office                                                                                                    | 3,310 KB                                                                                                    |                                                                                                    | phpmyadmin.                                                                             |
|                                                                                                    | MODUL PHP MYSQL (1)<br>MODUL PHP MYSQL<br>modulprettikum-1<br>modul-prettikum-2                      | MODUL PHP MYSQL (1)         3/13/3054 4.44 AM           MODUL PHP MYSQL         3/13/2054 4.43 AM           modulphp         3/13/2054 4.43 AM           modulphp         3/12/2054 4.43 AM           modul-praktikum-1         3/12/2054 5.30 AM           modul-praktikum-2         3/12/2054 5.30 AM           modul-praktikum-2         3/12/2054 5.30 AM | MODUL PHP MYSQL (1)         3/13/2014 4-44 AM         Microsoft Office           MODUL PHP MYSQL         3/13/2014 4-43 AM         Microsoft Office           modulpps         3/13/2014 4-43 AM         Microsoft Office           modulpps         3/13/2014 4-30 AM         Adobe Acrobat D           modul-praktikum-1         3/12/2014 5-30 AM         Adobe Acrobat D           modul-praktikum-2         3/12/2014 5-30 AM         Adobe Acrobat D | MODUL PHP MYSQL (1)         3/13/2014 4.44 AM         Microsoft Office         3.357 KB           MODUL PHP MYSQL         3/13/2014 4.43 AM         Microsoft Office         3.357 KB           modulphp         3/13/2014 4.43 AM         Microsoft Office         3.310 KB           modulphp         3/13/2014 4.00 AM         Adobe Acrobat D         577 KB           modul-praktikum-1         3/12/2014 5.00 AM         Adobe Acrobat D         808 KB           modul-praktikum-2         3/12/2014 5.00 AM         Adobe Acrobat D         870 KB           Modul-praktikum-2         3/12/2014 5.00 AM         Adobe Acrobat D         870 KB | MODUL PHP MYSQL (1)         3/13/2014 4.44 AM         Microsoft Office                  |

#### Gambar 8.12 Cari data Wordpress.sql

- 14. Klik Open, Setelah itu Klik tombol Kirim
- 15. Maka Akan tercipta databases yang berada di hosting

| M Struktur 🔄 SQL      | Carl 🔒 Kuer          | 🔛 Ekspor 🔛 Impor 🥜 Operani 🍭              | Routine        |                  |          |        |
|-----------------------|----------------------|-------------------------------------------|----------------|------------------|----------|--------|
| Tabel .               | Tindakan             |                                           | Baris 😥 Jenis  | Penyortiran      | Ukuran   | Beban  |
| wp_commentmeta        | 🔄 Jelajahi 📝 Struktu | r 🕀 Cari 🚰 Tambahkan 🚍 Kosongkan 🥥 Hapus  | 1,218 My/SAM   | utf8_general_ci  | 8.7 10   | 4303   |
| wp_comments           | 🔄 Jelajahi 🎉 Struktu | 😋 Cari 🛃 Tambahkan 🚔 Kosongkan 🍅 Hapus    | J. 454 MyISAM  | utf8_general_ci  | 13 10    | 10     |
| wp_cpd_counter        | 🔄 Jelajahi 🖌 Struktu | 💘 Cari 🚰 Tambahkan 🚍 Kosongkan 🥥 Hapus    | 104,190 My/SAM | utf8_general_ci  | 17 10    | -      |
| wp_links              | 🔟 Jelajahi 🎉 Struktu | r 🧃 Cari 🚰 Tambahkan 🚍 Kosongkan 🥥 Hapus  | = MyISAM       | utf8_general_ci  | 2.2.13   |        |
| wp_options            | 🔝 Jelajahi 🖌 Struktu | r 👒 Cari 🚰 Tambahkan 👹 Kosongkan 🥥 Hapus  | 171 My/SAM     | utf6_general_ci  | 499.7 88 | 43.1XB |
| wp_postmeta           | 🛄 Jelajahi 🍺 Struktu | 👔 👷 Cari 👺 Tambahkan 🔛 Kosongkan 🥥 Hapus  | 3, 600 My(SAM  | utf8_general_ci  | 1.5.30   | 1168   |
| wp_posts              | 🔄 Jelajahi 🕼 Struktu | 👒 Cari 👫 Tambahkan 🐖 Kosongkan 🥥 Hapus    | 2,904 MyISAM   | utf8_general_ci  | 26 10    |        |
| wp_teens              | Jelajahi 🖌 Struktu   | r 👍 Cari Şê Tambahkan 🙀 Kosongkan 🥥 Hapus | ⊒≋ MyłSAM      | utf8_general_ci  | 11.9 83  | 640    |
| wp_term_relationships | 🔄 Jelajahi 🎉 Struktu | 💘 Cari 🚰 Tambahkan 👾 Kosongkan 🥥 Hapus    | 47 My/SAM      | ut8_general_ci   | 6.4.83   | 428    |
| wp_term_taxonomy      | 🔄 Jelajahi 🏏 Struktu | 👍 Can 💱 Tambahkan 🔐 Kosongkan 🥥 Hapus     | 29 MyISAM      | utiti general_ci | 6.2.73   | 6.28   |

16. Lakukan editing script pada <u>config.php</u> <u>dengan</u> masuk ke file manager, klik link www, edit file config.php yang terletak pada include

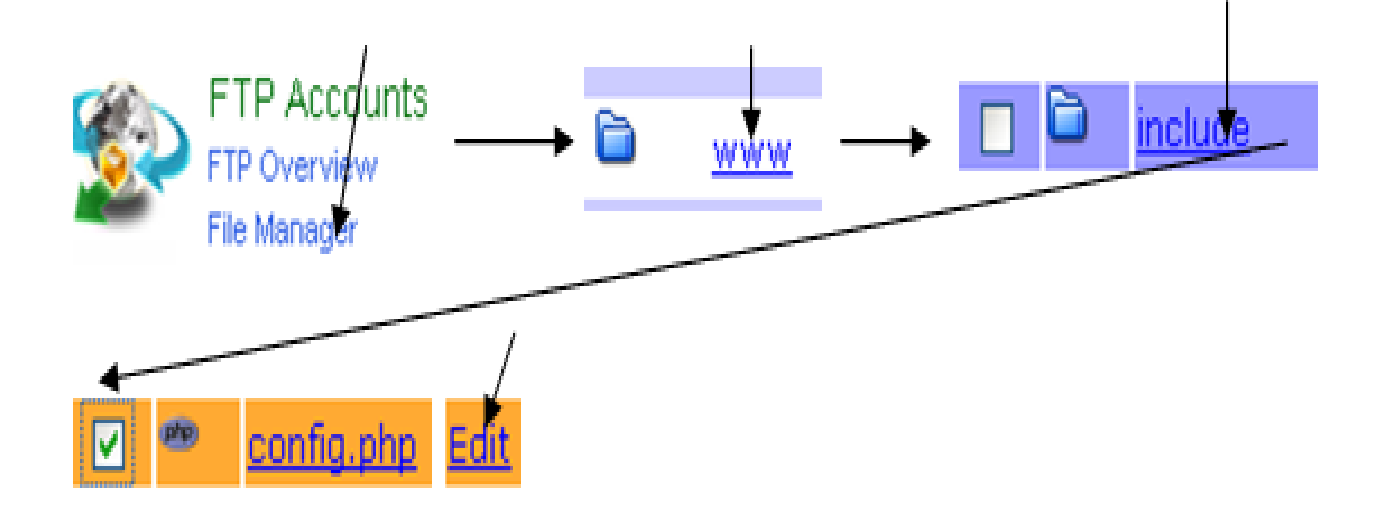

Isikan mysql user dengan user<u>, password</u> anda dengan username dan password sesuai database, sedangkan mysql\_databases diisikan dengan databases yang telah anda ciptakan

| S.C.                                                                             |             |
|----------------------------------------------------------------------------------|-------------|
| /*konfigura                                                                      | si database |
| \$mysql_user="pn_<br>\$mysql_password=<br>\$mysql_database=<br>\$mysql_host="sql |             |

### Gambar 8.15 Setting knfigurasi database di Hosting

17<u>.Buka</u> browser lalu ketik alamat situs yang kita beli sepaket dengan hosting,maka web sudah bisa di akses

# Latihan

- Pilihlah salah satu studi kasus dibawah ini sesuai dengan <u>no NPM</u> <u>terakhir</u> dan Upload dan Publis Project kalian di web menggunakan Hosting dan Domain,Hasilnya di Kirim Ke email!
  - 0. Rekam Medik Pada Rumah Sakit XYZ
  - 1. Rental VCD/DVD
  - 2. Penjualan Minimarket
  - 3. Perpustakaan XYZ
  - 4. Sistem Informasi Akademik XZY
  - 5. Penerimaan Siswa baru pada SMU X
  - 6. Apotik
  - 7. Kepegawaian Fakultas Teknik
  - 8. Inventori Laboratorium Komputer
  - 9.Parkir XYZ

## Terima Kasih

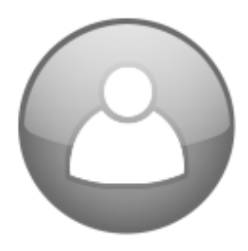